## Changing Room Materials

Reference Number: **KB-00305** Last Modified: **August 27, 2021** 

The information in this article appliesto:

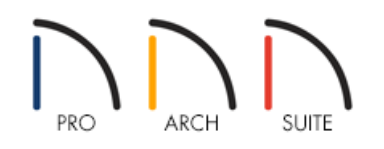

## QUESTION

I would like to change the floor, ceiling, and wall materials in a specific room. How is this accomplished?

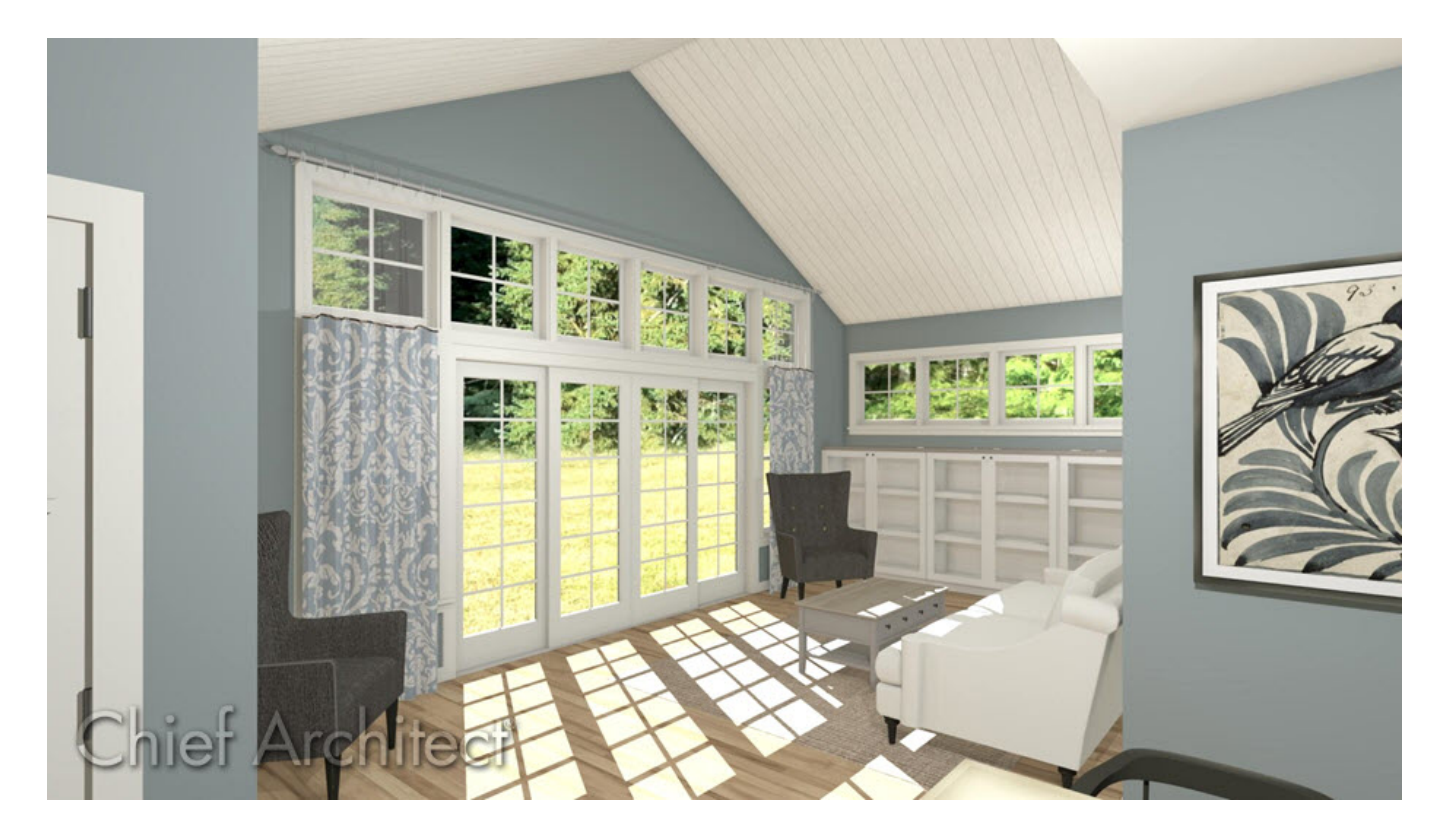

## ANSWER

While creating a plan using Home Designer, you may want to change what materials are applied to the floor, ceiling, and walls of a room. This article describes how to change the materials of a room using the Room Specification dialog.

## To change the materials in a room

1. Using the **Select Objects** k tool, click inside of a room to select it, then click on the **Open Object** click button.

**Note:** You can also change materials on a per-floor or per-room type basis by navigating to Edit> Default Settings> Floors and Rooms.

2. On the MATERIALS panel, select a room component (e.g. Ceiling Finish, Floor Finish, Walls).

| Room Spe                                                    | cification                                                                                      |                                                                |                 |
|-------------------------------------------------------------|-------------------------------------------------------------------------------------------------|----------------------------------------------------------------|-----------------|
| General<br>Structure<br>Moldings<br>Fill Style<br>Materials | Component                                                                                       | Material                                                       |                 |
|                                                             | Cantilever Underside                                                                            | Default: Color - White                                         |                 |
|                                                             | V Ceiling Finish                                                                                | Default: Color - White<br>Default: Maple 3-4-5" Plank - Blonde |                 |
|                                                             | Walls                                                                                           | Default: Drywall                                               |                 |
|                                                             | <ul> <li>Base Molding (Default Base Molding)</li> <li>Molding (Default Base Molding)</li> </ul> | )<br>Default Room Moldings: Color - White                      | Select Material |

- 3. With the component selected, click the **Select Material** button.
- 4. In the **Select Material** dialog that opens, locate and select the desired material, then click **OK**.

**Note:** If a plan has been started with a particular template, it may already have some of these objects pre-defined with certain materials. To have complete control over editing these options, start a plan using the Default Style template.

- 5. Repeat steps 2-4 for each additional room component.
- 6. Click **OK** to close the dialog and confirm the changes. The selected materials will now be visible in camera views going forward.

| Related Articles                                                                                                |
|----------------------------------------------------------------------------------------------------|
| Adding Wallpaper to a Room (/support/article/KB-00450/adding-wallpaper-to-a-room.html)                          |
| Changing the Color or Material of a Single Wall (/support/article/KB-00071/changing-the-color-or-material-of-a- |
| single-wall.html)                                                                                               |
| Changing the Floor Materials in one Area of a Larger Room (/support/article/KB-00030/changing-the-floor-        |
| materials-in-one-area-of-a-larger-room.html)                                                                    |
| Changing the Wall Material Below a Chair Rail (/support/article/KB-00075/changing-the-wall-material-below-a-    |
| <u>chair-rail.html)</u>                                                                                         |
| Importing and Creating Custom Library Materials (/support/article/KB-01202/importing-and-creating-custom-       |
| library-materials.html)                                                                                         |
|                                                                                                    |

© 2003-2021 Chief Architect, Inc. All rights reserved // Terms of Use (https://www.chiefarchitect.com/company/terms.html) // Privacy Policy

(https://www.chiefarchitect.com/company/privacy.html)